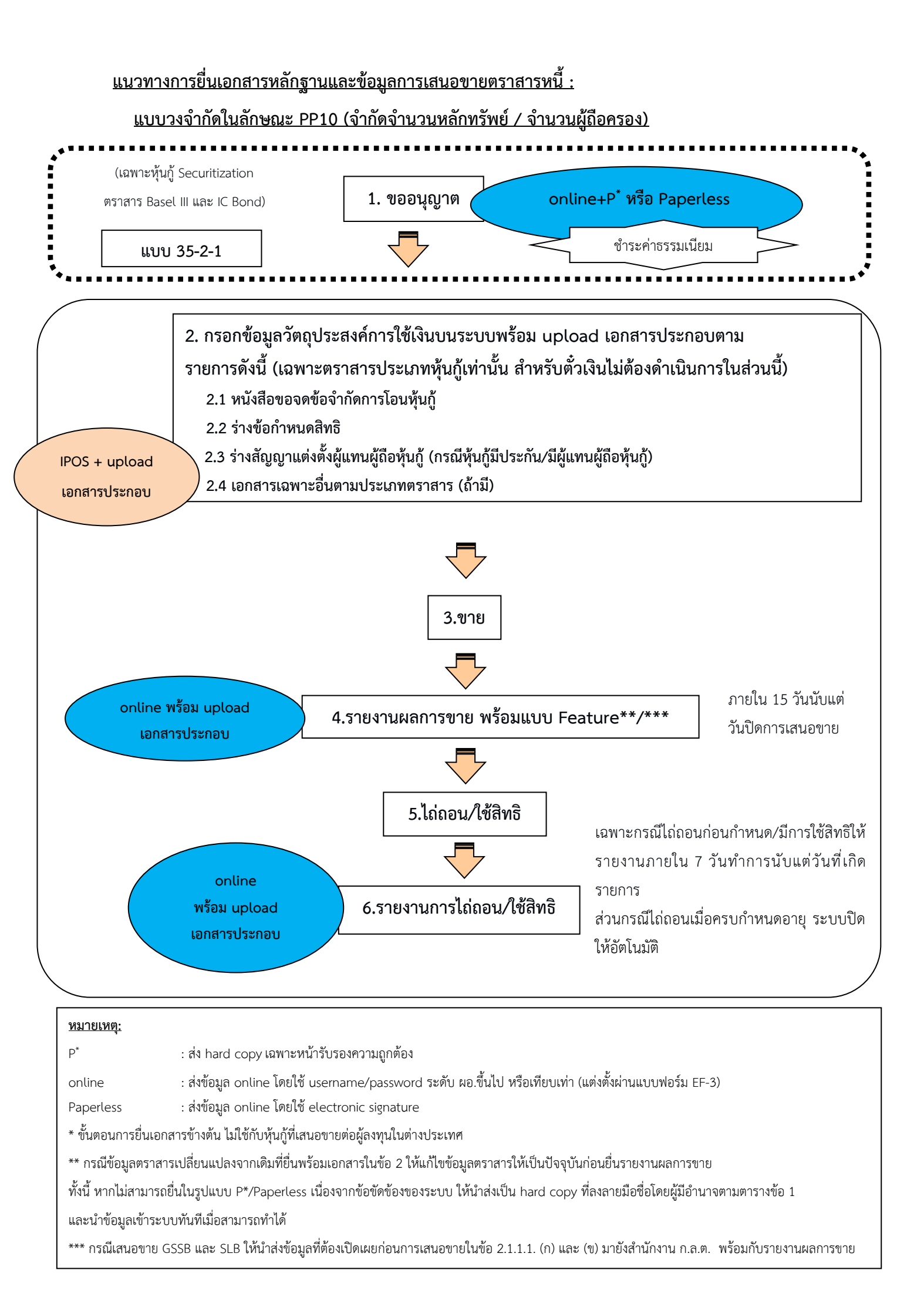

#### 1. การลงนามรับรองความถูกต้อง

| แบบ / รายงาน               | การลงนามรับรองความถูกต้อง                                              |
|----------------------------|------------------------------------------------------------------------|
| คำขออนุญาตเป็นผู้ออกตราสาร | <ul> <li>กรรมการผู้มีอำนาจตามหนังสือรับรองกระทรวงพาณิชย์</li> </ul>    |
|                            | ("กรรมการผูกพัน")                                                      |
|                            | <ul> <li>มอบอำนาจได้ถึงผู้บริหารสูงสุดสายงานบัญชีและการเงิน</li> </ul> |
|                            | ("CFO")                                                                |
| รายงานผลการขาย             | ผู้อำนวยการฝ่ายขึ้นไปหรือเทียบเท่า ("ผอ. ฝ่ายขึ้นไป")                  |

#### <u>การอนุญาต</u> :

2.1 <u>ประเภทตราสาร</u>

2.1.1 <u>กรณีตราสารหนี้ทั่วไป</u> ได้แก่ ตั๋วเงิน หุ้นกู้ หุ้นกู้แปลงสภาพ หุ้นกู้ที่มีอนุพันธ์แฝง หุ้นกู้ที่ครบกำหนดไถ่ถอนเมื่อเลิกกิจการ หุ้นกู้ด้อยสิทธิ (ที่ไม่ใช่ 2.1.3) หุ้นกู้สกุลเงินตราต่างประเทศ ในประเทศไทย ("FX Bond") พันธบัตร/หุ้นกู้สกุลเงินบาทของผู้ออกต่างประเทศ (Baht Bond) ศุกูก หุ้นกู้ ของกองทรัสต์ ตั๋วเงิน/หุ้นกู้/พันธบัตรของหน่วยงานภาครัฐไทย และตราสารหนี้ส่งเสริมความยั่งยืน ("Sustainability-linked Bond")

2.1.1.1 **ผู้ออกตราสาร (ไม่รวมตั๋วเงิน)** จะได้รับอนุญาตเป็นการทั่วไป ต่อเมื่อได้ปฏิบัติ ให้เป็นไปตามหลักเกณฑ์การอนุญาตเป็นการทั่วไปของการเสนอขายตราสารในลักษณะ PP10 ตามประกาศ ว่าด้วยการขออนุญาตและการอนุญาตให้เสนอขายตราสารหนี้ที่ออกใหม่ต่อบุคคลในวงจำกัด และการเสนอ ขายหุ้นกู้แปลงสภาพต่อบุคคลที่มีลักษณะเฉพาะ และเมื่อได้แจ้งวัตถุประสงค์การใช้เงินพร้อมนำส่งเอกสาร ผ่าน<u>ระบบ IPOS ก่อนการเสนอขาย</u> ดังนี้

(1) หนังสือขอจดข้อจำกัดการโอนตราสารให้อยู่ในกลุ่ม PP10

(2) ร่างข้อกำหนดสิทธิ

(3) ร่างสัญญาแต่งตั้งผู้แทนผู้ถือหุ้นกู้ (กรณีหุ้นกู้มีประกัน/มีผู้แทนผู้ถือหุ้นกู้)

(ก) กรณีเสนอขาย GSSB (Green, Social, Sustainability Bond) ต้องเปิดเผยข้อมูล

(1) มาตรฐานที่นำมาอางอิงซึ่งต้องเป็นมาตรฐานที่ยอมรับในประเทศหรือระดับสากล

(2) หลักการสำคัญของ GSSB ได้แก่

- วัตถุประสงคการใชเงินที่ได<sup>่</sup>จากการระดมทุน
- กระบวนการที่ใชในการประเมินและคัดเลือกโครงการ
- การบริหารจัดการเงินที่ไดจากการระดมทุน
- การรายงานและชองทางการเปดเผยขอมูลเกี่ยวกับการดำเนินการ

ภายหลังการเสนอขาย (ความคืบหนาของโครงการ และเหตุการณที่สงผลกระทบอยางมีนัยสำคัญตอโครงการ) ตามที่กำหนดในประกาศคณะกรรมการกำกับตลาดทุนว่าด้วยการขออนุญาตและการอนุญาตให้เสนอขายตรา สารหนี้ส่งเสริมความยั่งยืนที่ออกใหม่

(2) กรณีเสนอขาย Sustainability-linked Bond ต้องเปิดเผยข้อมูล

(1) มาตรฐานที่นำมาอางอิงซึ่งต้องเป็นมาตรฐานที่ยอมรับในประเทศหรือระดับสากล

(2) ลักษณะตราสารและนิยามตัวชี้วัดและเปาหมายดานความยั่งยืน

PP10

(3) การปรับอัตราดอกเบี้ยหรือการดำเนินการตามภาระผูกพัน

(4) การรายงานและช่องทางการเปิดเผยข้อมูลภายหลังการออกและเสนอขาย ตราสาร (ผลความคืบหน้าหรือผลความสำเร็จ ณ รอบปประเมินผล และ ผลการเปลี่ยนแปลงอัตราดอกเบี้ย หรือแนวทางตามภาระผูกพัน)

(5) ความเสี่ยงและผลกระทบต่อผู้ถือตราสารจากตัวชี้วัดและเป้าหมายด้านความ ยั่งยืนที่กำหนด หรือภายใต้สถานการณ์ต่าง ๆ จากเงื่อนไขการปรับอัตราดอกเบี้ยหรือการดำเนินการตามภาระ ผูกพัน ตามที่กำหนดในประกาศคณะกรรมการกำกับตลาดทุนว่าด้วยการขออนุญาตและการอนุญาตให้เสนอ ขายตราสารหนี้ส่งเสริมความยั่งยืนที่ออกใหม่

2.1.1.2 **ผู้ออกตั๋วเงิน** จะได้รับอนุญาตเป็นการทั่วไป ต่อเมื่อได้ปฏิบัติให้เป็นไปตาม หลักเกณฑ์การอนุญาตเป็นการทั่วไปของการเสนอขายตราสารในลักษณะ PP10 ตามประกาศว่าด้วย การขออนุญาตและการอนุญาตให้เสนอขายตราสารหนี้ที่ออกใหม่ต่อบุคคลในวงจำกัด และการเสนอขาย หุ้นกู้แปลงสภาพต่อบุคคลที่มีลักษณะเฉพาะ ซึ่งรวมถึงการระบุข้อความทั้งหน้าและหลังตั๋วเงิน ทั้งนี้ <u>ผู้ออกตั๋วเงิน</u> <u>ไม่ต้องแจ้งหรือยื่นเอกสารอื่นใดเพิ่มเติมผ่านระบบ online ของสำนักงาน ก.ล.ต. ก่อนการเสนอขาย</u> (แต่ยัง ต้องรายงาน feature และรายงานผลการขายภายหลังจากที่ได้มีการเสนอขายแล้ว)

2.1.2 กรณีหุ้นกู้ตามโครงการแปลงสินทรัพย์เป็นหลักทรัพย์ ("โครงการฯ")

ให้ผู้จำหน่ายสินทรัพย์ (originator) ยื่นคำขออนุมัติโครงการฯ ผ่านระบบ IPOS และ ให้นิติบุคคลเฉพาะกิจ ("SPV") ดำเนินการเช่นเดียวกับกรณีข้อ 2.1.1.1 ในแต่ละครั้งก่อนการเสนอขายหุ้นกู้ ตามโครงการฯ นั้น โดยไม่ต้องแจ้งวัตถุประสงค์การใช้เงิน

2.1.3 กรณีตราสารด้อยสิทธิเพื่อนับเป็นเงินกองทุนของธนาคารพาณิชย์ ("ตราสาร Basel III") และตราสารด้อยสิทธิเพื่อนับเป็นเงินกองทุนของบริษัทประกันภัย ("Insurance Capital Bond")

ให้ธนาคารและบริษัทประกันยื่นคำขออนุญาตเสนอขายตราสาร Basel III และ Insurance Capital Bond ผ่านระบบ IPOS พร้อมดำเนินการเช่นเดียวกับกรณีข้อ 2.1.1.1 ในแต่ละครั้งก่อน การเสนอขายตราสาร นั้น โดยไม่ต้องแจ้งวัตถุประสงค์การใช้เงิน

2.2 <u>วิธีการยื่นคำขออนุญาต</u> (เฉพาะกรณีตาม 2.1.2 และ 2.1.3)

ให้ยื่นคำขออนุญาตผ่านระบบ IPOS พร้อม upload เอกสารที่เกี่ยวข้อง โดยมีวิธีการยื่นข้อมูล 2 แบบ ดังนี้

2.2.1 <u>Partially paperless</u> (online+P\*) : ส่งข้อมูล online โดยใช้ username/password ระดับ ผอ. ขึ้นไป จากนั้นให้บริษัทพิมพ์แบบส่วนที่เป็นการรับรองความถูกต้องข้อมูลจากระบบ IPOS และ ดำเนินการให้ผู้มีอำนาจลงนามตามตารางข้อ 1 ทำการลงนาม และนำส่ง hard copy เฉพาะหน้าที่ลงนาม <u>หรือ</u>

2.2.2 <u>Paperless</u> : ส่งข้อมูล Online โดยใช้ username/password ระดับ ผอ. ขึ้นไป จากนั้น ดำเนินการให้ผู้มีอำนาจลงนามตามตารางข้อ 1 ลงนามในแบบส่วนที่เป็นการรับรองความถูกต้องของข้อมูล โดยใช้ digital signature / electronic signature

PP10

2.3 <u>การชำระค่าธรรมเนียม</u> ให้ดำเนินการ ดังนี้

2.3.1 ยื่นคำขออนุญาตผ่านระบบ IPOS และติดต่อเจ้าหน้าที่เพื่อสร้างใบแจ้งเรียกเก็บค่าธรรมเนียม ("ใบแจ้งฯ")

2.3.2 พิมพ์ใบแจ้งฯ จากระบบ IPOS และชำระค่าธรรมเนียมตามวิธีการที่ระบุในใบแจ้งฯ เมื่อคำขออนุญาตและเอกสารประกอบได้รับการตรวจสอบว่าครบถ้วนถูกต้องตามคู่มือประชาชน

ทั้งนี้ การรับคำขออนุญาตจะสมบูรณ์เมื่อเจ้าหน้าที่ได้ตรวจสอบว่าเอกสารครบถ้วนถูกต้องตาม คู่มือประชาชนและได้รับชำระค่าธรรมเนียมครบถ้วนแล้ว

### 3. <u>การส่งข้อมูล feature และเอกสารประกอบ</u>

ให้บันทึกข้อมูล feature ที่จะเสนอขายผ่านระบบ IPOS รวมทั้ง upload เอกสารที่เกี่ยวข้อง โดยดำเนินการส่วนนี้ พร้อมรายงานผลการขายตามข้อ 6

## 4. <u>การเปิดเผยข้อมูล</u>: ไม่ต้องยื่นแบบแสดงรายการข้อมูลและร่างหนังสือชี้ชวนก่อนเสนอขาย

ทั้งนี้ กรณีเสนอขายหุ้นกู้อนุพันธ์แฝงที่ใช้หุ้นจดทะเบียนในตลาดหลักทรัพย์เฉพาะ SET 51-100 เป็นปัจจัยอ้างอิง ให้ดำเนินการตามข้อ 5 ด้วย

## <u>การขอตรวจสอบการใช้หุ้นอ้างอิง<sup>1</sup></u>

ให้บริษัทยื่นคำขอตรวจสอบกรณีที่ใช้หุ้นจดทะเบียนในตลาดหลักทรัพย์เฉพาะ SET 51-100 เป็นปัจจัย อ้างอิงของหุ้นกู้ที่มีอนุพันธ์แฝง ต่อสำนักงาน ก.ล.ต.\_ตามวิธีการที่กำหนดในคู่มือประชาชนพร้อมชำระ ค่าธรรมเนียม<u>ก่อนการเสนอขายในแต่ละครั้ง</u>

6. <u>รายงานผลการขาย</u> : ภายหลังการเสนอขาย ให้ยื่นรายงานผลการขายภายใน 15 วันนับแต่วันปิด การเสนอขาย รวมทั้ง <u>upload</u> เอกสารที่เกี่ยวข้องตามที่ระบุในแบบรายงานผลการขาย เช่น ข้อกำหนดสิทธิ ฉบับลงนาม โดยส่งข้อมูลผ่านระบบ IPOS พร้อมลงนามด้วย digital signature / electronic signature โดย ผู้มีอำนาจลงนามตามตารางข้อ 1

# <u>การไถ่ถอน/ใช้สิทธิ</u> :

ในการไถ่ถอนตราสาร หรือการใช้สิทธิตามหุ้นกู้แปลงสภาพหรือหุ้นกู้ที่มีอนุพันธ์แฝง ให้ปฏิบัติดังนี้

7.1 <u>กรณีไถ่ถอนตราสาร**ตามกำหนดอายุ**</u> : ไม่ต้องบันทึกการไถ่ถอน โดยระบบ IPOS จะปิดยอดคงเหลือ เป็นศูนย์โดยอัตโนมัติเมื่อพ้นวันครบกำหนดอายุ

7.2 <u>กรณีไถ่ถอนตราสาร**ก่อนวันครบกำหนดอายุ**</u> (put/call option) หรือใช้สิทธิแปลงเป็นหุ้น ตามหุ้นกู้แปลงสภาพหรือหุ้นกู้ที่มีอนุพันธ์แฝง หรือถูกปลดหนี้/บังคับแปลงสภาพตามตราสาร Basel III และ Insurance Capital Bond สำหรับตราสารที่มี <u>issued date ตั้งแต่ปี 2558 เป็นต้นไป</u> : ให้บันทึกข้อมูล

4

<sup>&</sup>lt;sup>1</sup> ผลการตรวจสอบหุ้นอ้างอิงที่ผ่านการพิจารณาจากสำนักงาน ก.ล.ต. แล้วให้มีผลใช้บังคับได้จนถึงวันสุดท้ายของไตรมาสที่จะถึง หรือ มีการใช้หุ้นอ้างอิงครบตามจำนวนที่ขอ หรือวันที่ตลาดหลักทรัพย์แห่งประเทศไทยประกาศปรับปรุงรายชื่อหุ้นในดัชนี SET100 แล้วแต่ระยะเวลาใดจะถึงก่อน

PP10

ดังกล่าวผ่านระบบ IPOS และกดส่งข้อมูลโดยผู้ที่ได้รับการแต่งตั้งตามแบบ EF-3 ภายใน 7 วันทำการนับแต่ วันที่เกิดรายการ โดยไม่ต้องนำส่ง hard copy

7.3 <u>กรณีไถ่ถอนตราสารก่อนวันครบกำหนดอายุ</u> (put/call option) หรือใช้สิทธิแปลงเป็นหุ้นตาม หุ้นกู้แปลงสภาพหรือหุ้นกู้ที่มีอนุพันธ์แฝง หรือถูกปลดหนี้/บังคับแปลงสภาพตามตราสาร Basel III และ Insurance Capital Bond สำหรับตราสารที่ <u>issue date ก่อนกรกฎาคม 2558</u>: ให้ issuer แจ้ง สำนักงาน ก.ล.ต. ภายใน 7 วันทำการนับแต่วันที่เกิดรายการ และสามารถ<u>เลือก</u>นำส่งรายงานได้ 2 วิธี ดังนี้

7.3.1 นำส่งเอกสาร hard copy ที่ลงนามโดยผู้มีอำนาจมายังสำนักงาน ก.ล.ต. หรือ

7.3.2 Upload เอกสารผ่านระบบ E-Submission<sup>2</sup> และกดส่งข้อมูลโดยผู้ที่ได้รับการแต่งตั้งตาม แบบ EF-3 (ไม่ต้องนำส่ง hard copy)

### 8. การรายงานเหตุการณ์ที่มีนัยสำคัญภายหลังการเสนอขาย :

8.1 หากมีเหตุการณ์ตามมาตรา 57 เกิดขึ้น ผู้ออกตราสารมีหน้าที่ต้องรายงานข้อมูลตามแนวทาง การรายงานเหตุการณ์ที่มีนัยสำคัญภายหลังการเสนอขาย (มาตรา 57)

8.2 หากมีการใช้เงินที่ได้รับจากการระดมทุน ผู้ออกตราสารมีหน้าที่รายงานข้อมูลการใช้เงินดังกล่าว ตามคู่มือรายงานการใช้เงินตามวัตถุประสงค์

ฝ่ายตราสารหนี้ โทรศัพท์ 0-2263-6555 (สาย MIS) Email: debt@sec.or.th

<sup>&</sup>lt;sup>2</sup> ระบบ E-Submission หรือ Electronic Submission System คือ ระบบรับเอกสารจากภายนอกแบบอิเล็กทรอนิกส์ที่ สำนักงาน ก.ล.ต. พัฒนาขึ้นเพื่ออำนวยความสะดวกแก่บุคคลภายนอกที่เดิมจัดส่งเอกสารแบบกระดาษ โดยการใช้งานระบบ ดังกล่าวให้เป็นไปตามคู่มือและวิธีการที่เกี่ยวข้องที่กำหนดบน website ของสำนักงาน ก.ล.ต. <u>ลิงก</u>์